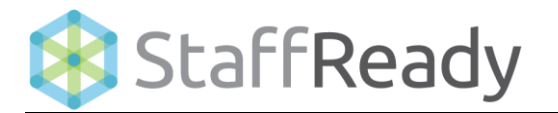

## Calendar View

Leave for Schedule

This reference guide provides a process overview of the **Leave for Schedules** submenu within the **Calendar** view in the StaffReady Scheduling Module. The following process steps and instructional information are provided within this document

• Leave for schedule

| My Calendar 🔹                                                                                                    | << Previou | << Previous                                    |                              | November V 2014 V S    |                                                                  | Show This Month                             |                               |  |
|----------------------------------------------------------------------------------------------------|------------|------------------------------------------------|------------------------------|------------------------|------------------------------------------------------------------|---------------------------------------------|-------------------------------|--|
| onfigure Layout                                                                                                  | Sunday     | Monday                                         | Tuesday                      | Wednesday              | Thursday                                                         | Friday                                      | Saturday                      |  |
| My Schedules     O       Feedback     ♀   Help ③   Audit       Ⅲ Assignment Schedule       ♀ Assignment Location | 26         | 27<br>CHEM1<br>7:00-15:30                      | 28<br>TC<br>7:00-15:30       | 29<br>TC<br>7:00-15:30 | 30                                                               | 31<br>TC<br>7:00-15:30<br>♣ Central Lab (1) | 1                             |  |
| Schedule Notes Keave Request Leave For Schedule ew Schedules                                                     | 2          | 3<br>CHEM1<br>7:00-15:30                       | <b>4</b><br>TC<br>7:00-15:30 | 5<br>TC<br>7:00-15:30  | 6                                                                | 7<br>TC<br>7:00-15:30                       | 8                             |  |
|                                                                                                    | 9          | 10<br>CHEM1<br>7:00-15:30<br>♣ Central Lab (1) | 11<br>CHEM1<br>7:00-15:30    | 12                     | 13<br>CHEM1<br>7:00-15:30                                        | 14                                          | 15                            |  |
|                                                                                                    | 16         | 17                                             | 18<br>CHEM1<br>7:00-15:30    | 19<br>TC<br>7:00-15:30 | 20                                                               | 21<br>TC<br>7:00-15:30<br>♣ Central Lab (1) | 22                            |  |
|                                                                                                    | 23         | 24<br>CHEM1<br>7:00-15:30                      | 25<br>TC<br>7:00-15:30       | 26<br>TC<br>7:00-15:30 | 27<br>& Core Lab (2)<br>& Central Lab (52)<br>& General Lab (20) | 28                                          | <b>29</b><br>TC<br>7:00-15:30 |  |

## Leave for Schedules

## Manage Leave

- In the My Schedule side menu, check the Leave for Schedule check box.
- Click on any of the Leave for Schedule notifications on the Calendar Grid.

3. Employee Schedule Management window will display.

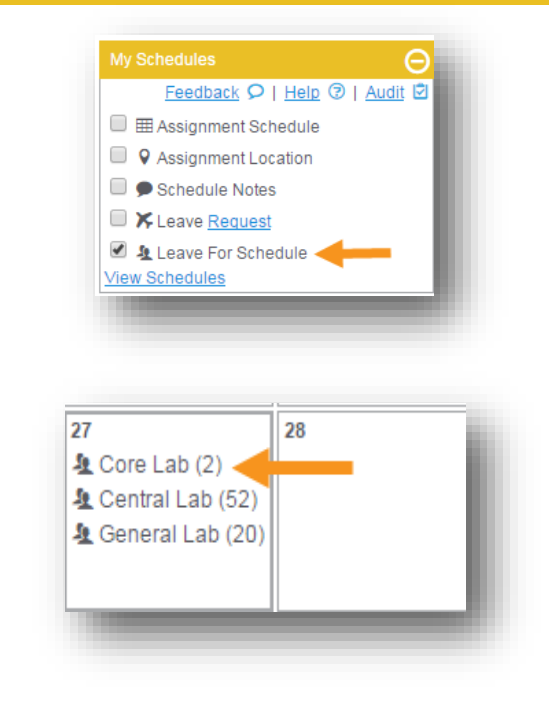

| Employee Schedule Management 🔶 🗙 |              |                                               |            |                                                      |                |             |      |  |
|----------------------------------|--------------|-----------------------------------------------|------------|------------------------------------------------------|----------------|-------------|------|--|
| New Leave Request                | Leave For    | Schedule                                      |            |                                                      |                |             |      |  |
| Leave For Schedule               |              | Employee                                      | Schedule   | Time Span                                            | Status         | Leave Type  |      |  |
|                                  | Search Clear | Q Name                                        | Core Lab 🔻 | 11/27/2014<br>11/27/2014<br>11/27/2014<br>11/27/2014 | All Statuses V | All Types 🔻 |      |  |
|                                  |              | Maggie Bouchard<br>Sent: (12/20/2012 10:22)   | Core Lab   | 11/27/2014<br>00:00<br>11/27/2014<br>23:59           | Confirmed      | Holiday     | Edit |  |
|                                  |              | Allison McAlister<br>Sent: (12/20/2012 10:22) | Core Lab   | 11/27/2014<br>00:00<br>11/27/2014<br>23:59           | Confirmed      | Holiday     | Edit |  |
| _                                |              | _                                             | _          |                                                      | _              |             |      |  |

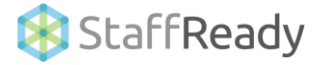

- 4. Click the drop down menus to filter information.
- 5. Enter the employees name to search leave for an employee.
- 6. Click **Confirm** to approve the leave request.
- 7. Click **Deny** to deny the leave Request.
- Click Edit to make changes or view additional information about the leave requests.

| Employee Schedule Management         |              |                                              |                 |                                            |                |             |      |  |
|--------------------------------------|--------------|----------------------------------------------|-----------------|--------------------------------------------|----------------|-------------|------|--|
| lew Leave Request Leave For Schedule |              |                                              |                 |                                            |                |             |      |  |
| Leave For Schedule                   |              | Employee                                     | Schedule        | Time Span                                  | Status         | Leave Type  |      |  |
|                                      | Search       | Q Name                                       | All Schedules • | 11/01/2014                                 | All Statuses V | All Types 🔻 |      |  |
|                                      |              |                                              |                 | 01/31/2015                                 | ]              |             |      |  |
|                                      | Confirm Deny | Angela Reed<br>Sent: (10/30/2014 00:07)      | Central Lab     | 11/21/2014<br>00:00<br>11/21/2014<br>23:59 | See Schedule   | рто 🔶       | Edit |  |
|                                      | Confirm Deny | Angela Reed<br>Sent: (10/30/2014 00:10)      | Central Lab     | 11/10/2014<br>00:00<br>11/10/2014<br>23:59 | See Schedule   | Jury Duty   | Edit |  |
|                                      | Confirm Deny | Angela Reed<br>Sent: (10/31/2014 18:45)      | Central Lab     | 12/08/2014<br>00:00<br>12/10/2014<br>23:59 | Request        | РТО         | Edit |  |
|                                      | Confirm Deny | Angela Reed<br>Sent: (10/31/2014 18:45)      | Central Lab     | 12/16/2014<br>00:00<br>12/19/2014<br>23:59 | Request        | РТО         | Edit |  |
|                                      | Confirm Deny | Dennis Alverez<br>Sent: (10/31/2014 20:31)   | Central Lab     | 12/11/2014<br>14:00<br>12/11/2014<br>18:00 | Request        | РТО         | Edit |  |
|                                      |              | Alicia Chou<br>Sent: (01/04/2012 17:05)      | General Lab     | 11/27/2014<br>00:00<br>11/27/2014<br>23:59 | Confirmed      | Holiday     | Edit |  |
|                                      |              | Brian Livingston<br>Sent: (01/04/2012 17:05) | General Lab     | 11/27/2014<br>00:00<br>11/27/2014<br>23:59 | Confirmed      | Holiday     | Edit |  |
|                                      |              |                                              |                 | 11/27/2014                                 |                |             |      |  |

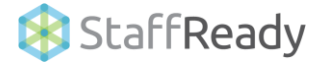